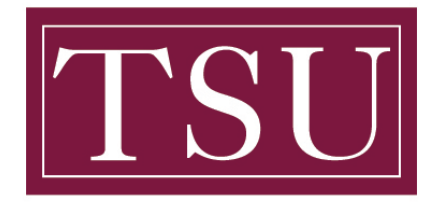

# **TEXAS SOUTHERN UNIVERSITY**

Office of Information Technology

### Password Reset - Quick Reference Guide

**Purpose:** of this guide is to provide step by step instructions on how to reset your Texas Southern University password.

### Instructions

- 1. Open your web browser to <u>http://mytsu.tsu.edu</u>
- 2. At the Sign in screen shown below, use your TSU email address. Then click next.

| 🔍 🔍 🔲 🏪 Sign in to your account 🛛 🗙 🕂                                                       |                                                                                                    |
|---------------------------------------------------------------------------------------------|----------------------------------------------------------------------------------------------------|
| ← C Ď https://login.microsoftonline.com/ef4b2256-9462-442b-aee2-eac7ed9fb564/oauth2/authori | ze?client_id=0000003-0000-0ff1-ce00-000000000008response_mode=form_post&response_type=code%20id_token 🗛 🎲 🏚 😭 🚺 🖬 🕅 |
| 🕒 Ellucian OPUS 💿 Okta 🛲 Umbrella 🚆 VLSC 🥡 Barracuda 📡 DNS Made Easy 🖌 New Priority 🧃 0365  | Admin 🎽 TSU 🎽 Ellucian 👫 Azure AD 🏪 MS Services Hub 🍙 Colocation Provid 🔛 My LastPass Yault                         |
| TSU                                                                                         | TEXAS SOUTHERN UNIVERSITY                                                                                           |
|                                                                                             |                                                                                                    |
| 1                                                                                           | TSU                                                                                                    |
| 80                                                                                          | Sign in                                                                                                    |
| 22                                                                                          | e.breese9404@student.tsu.edu                                                                                        |
|                                                                                             | Can't access your account?                                                                                          |
|                                                                                             | Back Next                                                                                                    |
| R. R. C.                                                                                    | To reset your password please visit<br>https://mypassword.tsu.edu                                                   |
|                                                                                             | Q Sign-in options                                                                                                   |
|                                                                                             |                                                                                                    |
|                                                                                             |                                                                                                    |

3. You will then be asked to Stay signed in, click Yes. (shown below)

| TSU<br>Tesas Scormano Unormano    |                 |                  |
|-----------------------------------|-----------------|------------------|
| e.breese9404@studer               | nt.tsu.edu      |                  |
| Stay signed i                     | n?              |                  |
| Do this to reduce the to sign in. | number of time  | es you are asked |
| Don't show this a                 | gain            |                  |
|                                   | No              | Yes              |
|                                   |                 |                  |
| To reset your passwor             | rd places visit |                  |

TSU - Office of Information Technology (Password Reset 4/23)

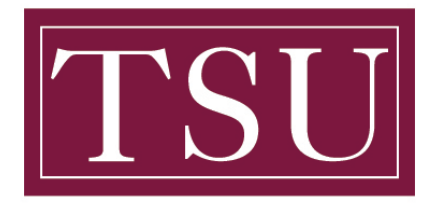

# **TEXAS SOUTHERN UNIVERSITY**

Office of Information Technology

#### Password Reset – Quick Reference Guide

4. Then click on your initials in the top right corner of your screen. (shown below with yellow arrow pointing to it)

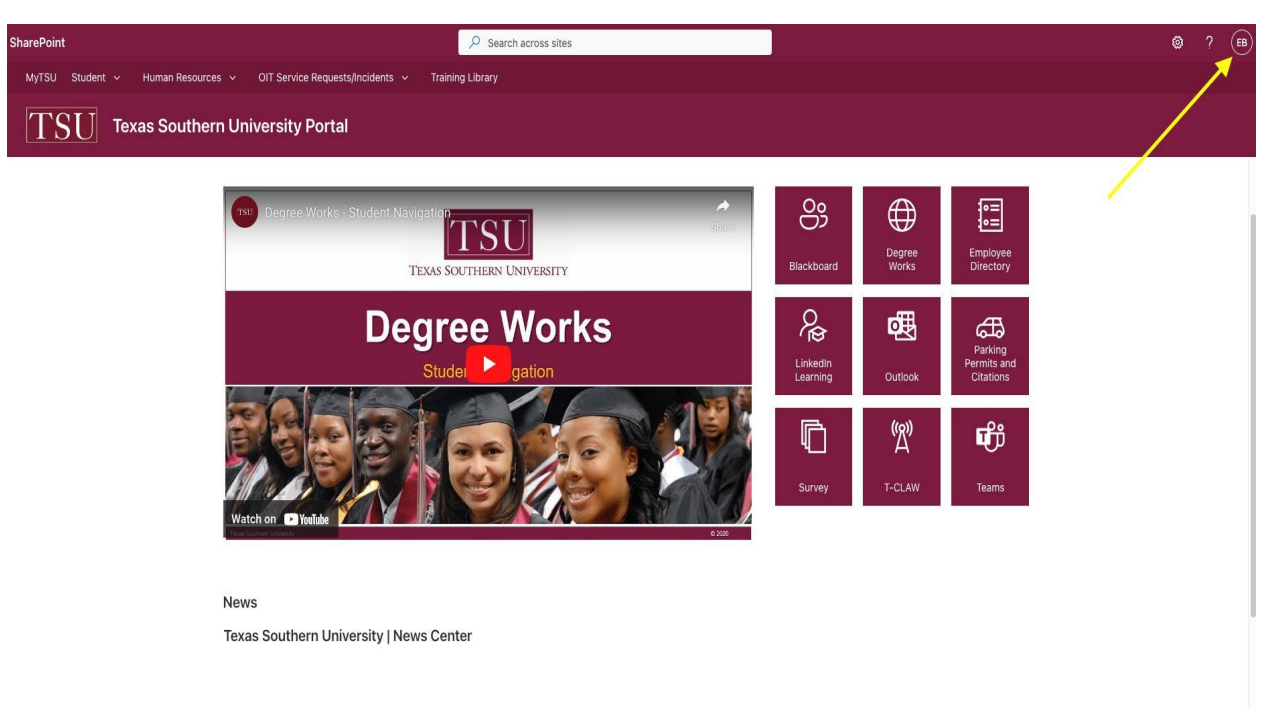

5. Then click on View account. (as shown below, red arrow is pointing to it in pic.)

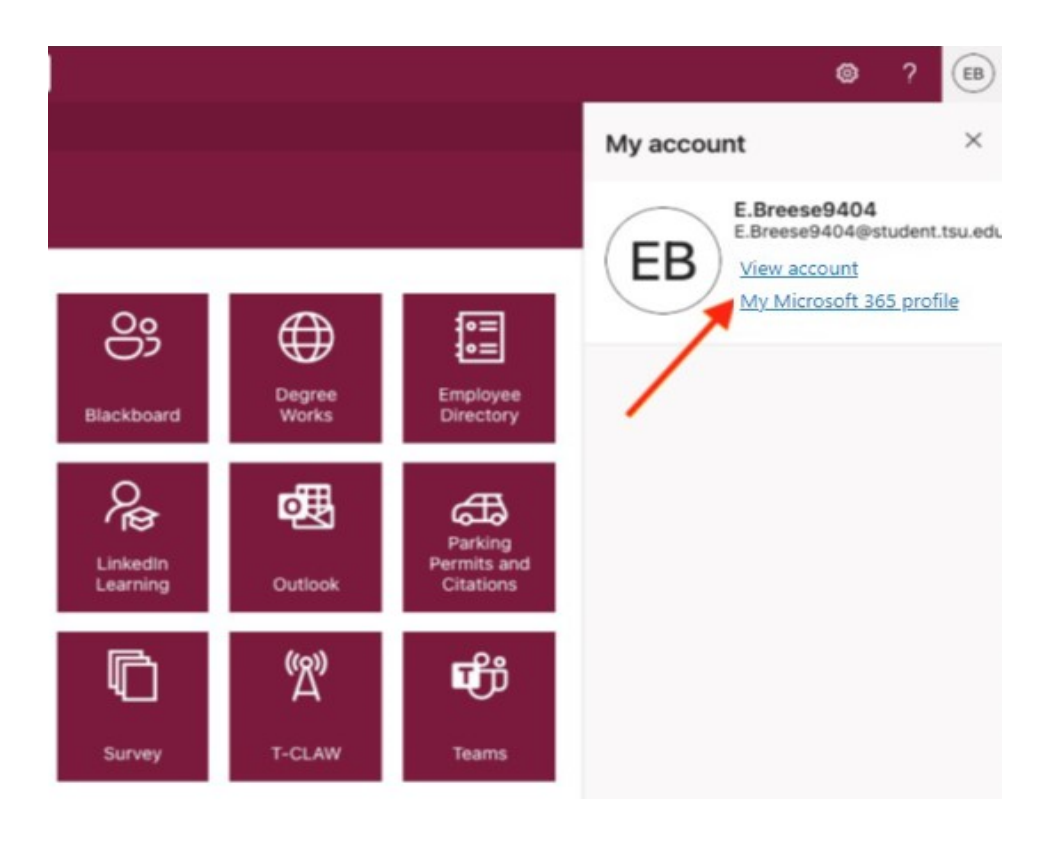

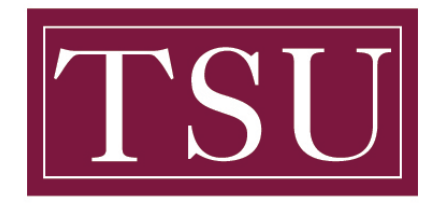

### **TEXAS SOUTHERN UNIVERSITY**

Office of Information Technology

#### Password Reset – Quick Reference Guide

6. Once you are on the screen shown below, click on CHANGE PASSWORD. (a red arrow is pointing to it in pic.)

| Hy Account V                      |                                |                                                             |                                                  |                                                                          |
|-----------------------------------|--------------------------------|-------------------------------------------------------------|--------------------------------------------------|--------------------------------------------------------------------------|
| , Overview                        | 8                              |                                                             |                                                  |                                                                          |
| <ul> <li>Security info</li> </ul> |                                | Security info                                               | Password                                         | Settings & Privacy                                                       |
| L Devices                         | E.Breese9404                   | Q                                                           | Q                                                | 503                                                                      |
| S Password                        | ⊠ E.Breese9404@student.tsu.edu | Keen your verification methods and security                 | Make your password stronger or change it if      | Personalize your account settings and see                                |
| 3 Organizations                   | (S) Houston                    | info up to date.                                            | someone else knows it.                           | how your data is used.                                                   |
| 3 Settings & Privacy              |                                | UPDATE INFO >                                               | CHANGE PASSWORD >                                | VIEW SETTINGS AND PRIVACY >                                              |
| > My sign-ins                     | ✓ Why can't I edit?            |                                                             |                                                  |                                                                          |
| Office apps                       |                                |                                                             |                                                  |                                                                          |
| Subscriptions                     |                                | Devices                                                     | Organizations                                    | My sign-ins                                                              |
|                                   |                                | 旦                                                           |                                                  | 20                                                                       |
|                                   |                                | Disable a lost device and review your<br>connected devices. | See all the organizations that you're a part of. | See when and where you've signed in and check if anything looks unusual. |
|                                   |                                | MANAGE DEVICES >                                            | MANAGE ORGANIZATIONS >                           | REVIEW RECENT ACTIVITY >                                                 |
|                                   | Sign out everywhere            |                                                             |                                                  |                                                                          |

7. Once you are on the Change password screen (shown below) fill in your Old password, Create new password (per the requirements below), and Confirm new password. Then click on the Submit button.(shown below, red arrow pointing to it in the pic.)

#### Minimum Password Requirements:

- 1. At least one UPPERCASE letter
- 2. At least one (lowercase) letter
- 3. At least one number (1, 2, 3, 4, 5, 6, 7, 8, 9, 0)
- 4. At least one special character `!@#\$%^&\*()\_-+={[}]|\:;"'<,>.?/
- 5. At least 8 total characters in length (more characters = more secure)

| ? |
|---|
|   |
|   |

| Old password Create new password Confirm new password Submit Cancel              | Old password<br>Create new password |
|----------------------------------------------------------------------------------|-------------------------------------|
| Create new password                                                              | Create new password                 |
| Create new password Confirm new password Confirm new password Confirm new Cancel | Create new password                 |
| Confirm new password                                                             |                                     |
| Submit Cancel                                                                    | *******                             |
| Submit Cancel                                                                    | Confirm new password                |
| Submit Cancel                                                                    | *******                             |
|                                                                                  | Submit Cancel                       |

©2023 Microsoft Legal | Privacy